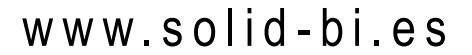

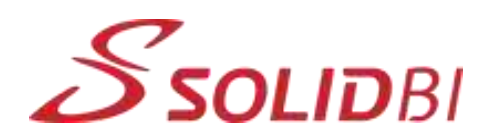

## **SOLIDWORKS** Tips

## 24 | Comparar versiones para detectar cambios

¿Sabías que puedes comparar documentos en SOLIDWORKS para detectar los cambios que haya podido haber de una versión a otra?

La herramienta Comparar documentos te brinda la posibilidad de encontrar pequeñas diferencias entre dos modelos o dibujos. Cuando recibas un modelo actualizado y no estés seguro de todos los cambios realizados, la herramienta de comparación puede encontrar pequeñas diferencias. Puede detectar cambios en:

- Características del documento
- Operaciones
- Geometría
- Lista de materiales

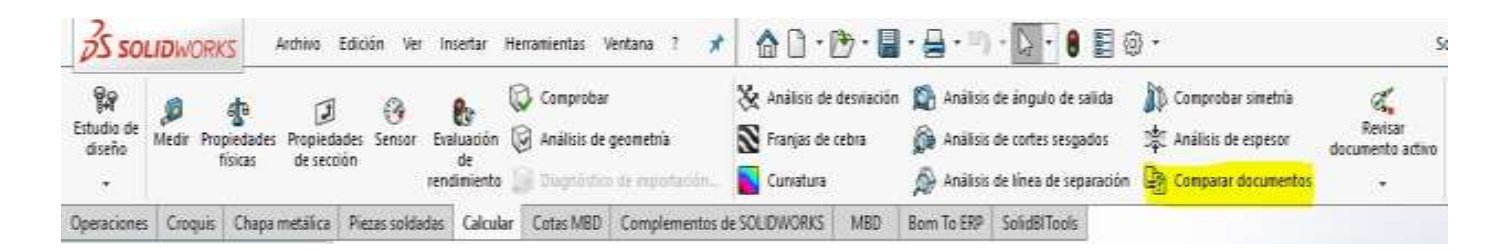

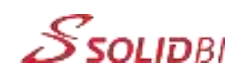

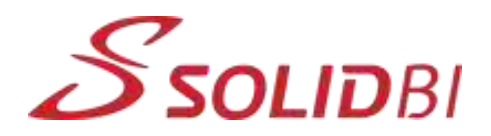

Elije dos modelos y selecciona los elementos para comparar. Puedes utilizar la herramienta para comparar piezas, ensamblajes o dibujos. Algunos elementos pueden no estar disponibles en diferentes situaciones. En nuestro ejemplo, comparamos **dos piezas**, por lo que no podemos seleccionar el articulo **Lista de materiales**. Tenemos dos versiones de la misma pieza:

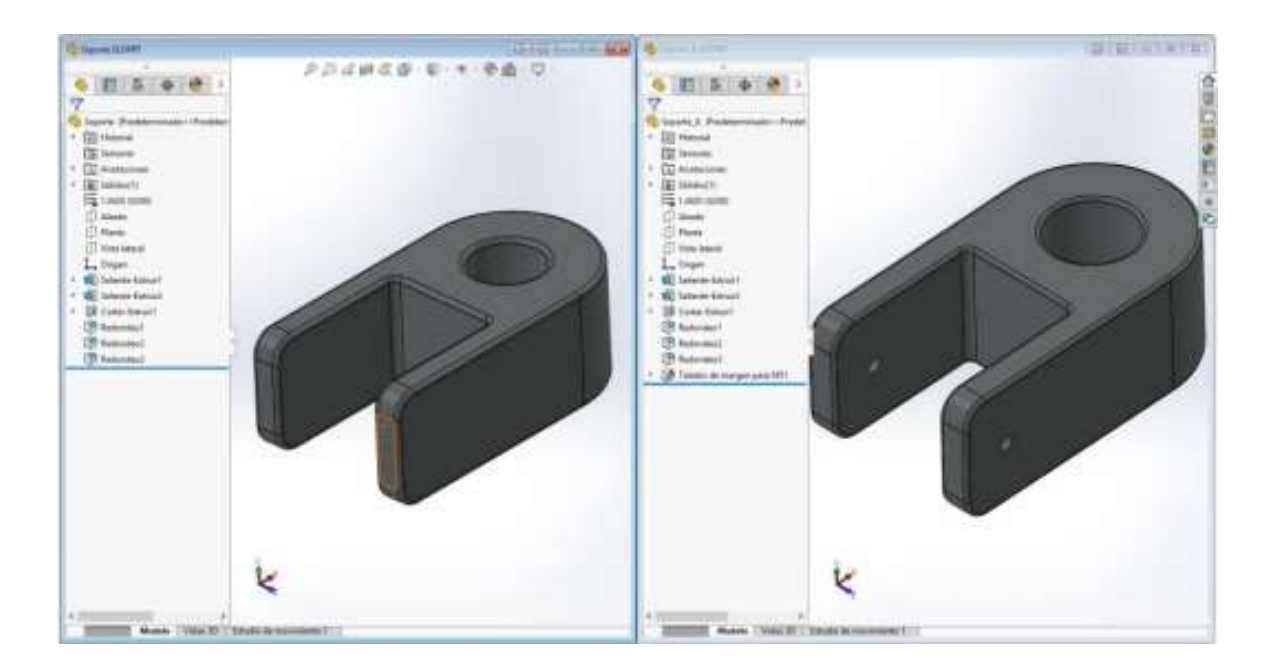

Ejecutamos el comando y seleccionamos los dos documentos a comparar junto con los elementos que queramos comparar. Clicamos en el botón **comparar** y nos saca los resultados. En la primera pestaña obtenemos una comparación de **las características o propiedades**:

| **          | Comparar                                                                                                    |        | 6   | * |
|-------------|----------------------------------------------------------------------------------------------------|--------|-----|---|
| (3)         | 0                                                                                                    |        | (?) | × |
| Documento   | de referencia:                                                                                                   |        |     |   |
| Soporte.SL  | DPRT                                                                                                    | ~      |     |   |
| Documento   | modificado:                                                                                                    |        |     |   |
| Soporte_A   | SLDPRT                                                                                                    | $\sim$ |     |   |
| Elementos   | para comparan                                                                                                    |        |     |   |
| <b>回</b> Pr | opiedades del documento                                                                                          |        |     |   |
| En          | almacén de SOLIDWORKS PDN                                                                                        | £.     |     |   |
|             | peraciones                                                                                                    |        |     |   |
| 🖂 🌇 G       | eometría                                                                                                    |        |     |   |
| Ali         | near piezas                                                                                                    |        |     |   |
| Docu        | mento de referencia:                                                                                             |        |     |   |
| Siste       | ma de coordenadas global                                                                                         |        | 4   |   |
| Docu        | mento modificado:                                                                                                |        |     |   |
| Siste       | ma de coordenadas global                                                                                         |        | ~   |   |
| - E L       | sta de materiales                                                                                                |        |     |   |
|             | and the second second second second second second second second second second second second second second second |        |     |   |
|             | Comparar                                                                                                    |        |     |   |

| «                 | Comparar        | (B)            |
|-------------------|-----------------|----------------|
| ₿ <b>  </b>       |                 | ۲              |
| in 🚱 🔊            |                 |                |
| Parámetro         | Soporte.SLDPRT  | Soporte_A.SL   |
| Propiedades de ar | chivo - General |                |
| Tamaño ( KB )     | 158             | 168            |
| Guardado el       | 24/04/2019 16:  | 24/04/2019 16: |
| Propiedades de pi | eza             |                |
| Número de cara    | 47              | 49             |
| Propiedades físi  | 2045.94 gram    | 1977.09 gram   |
| Volumen           | 282198.62mm^3   | 272702.73mm^3  |
| Coordenada X (    | -20.84mm        | -21.46mm       |
| Número de ope     | 18              | 19             |

Dpto. Soporte al Cliente de SOLIDBI 20018 Donostia 943 453 650

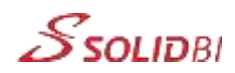

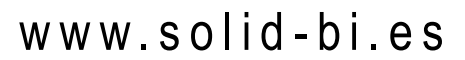

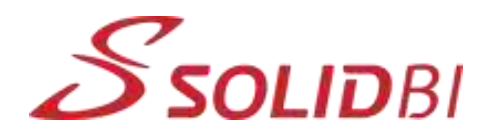

## En la segunda pestaña podemos hacer una comparación de las operaciones:

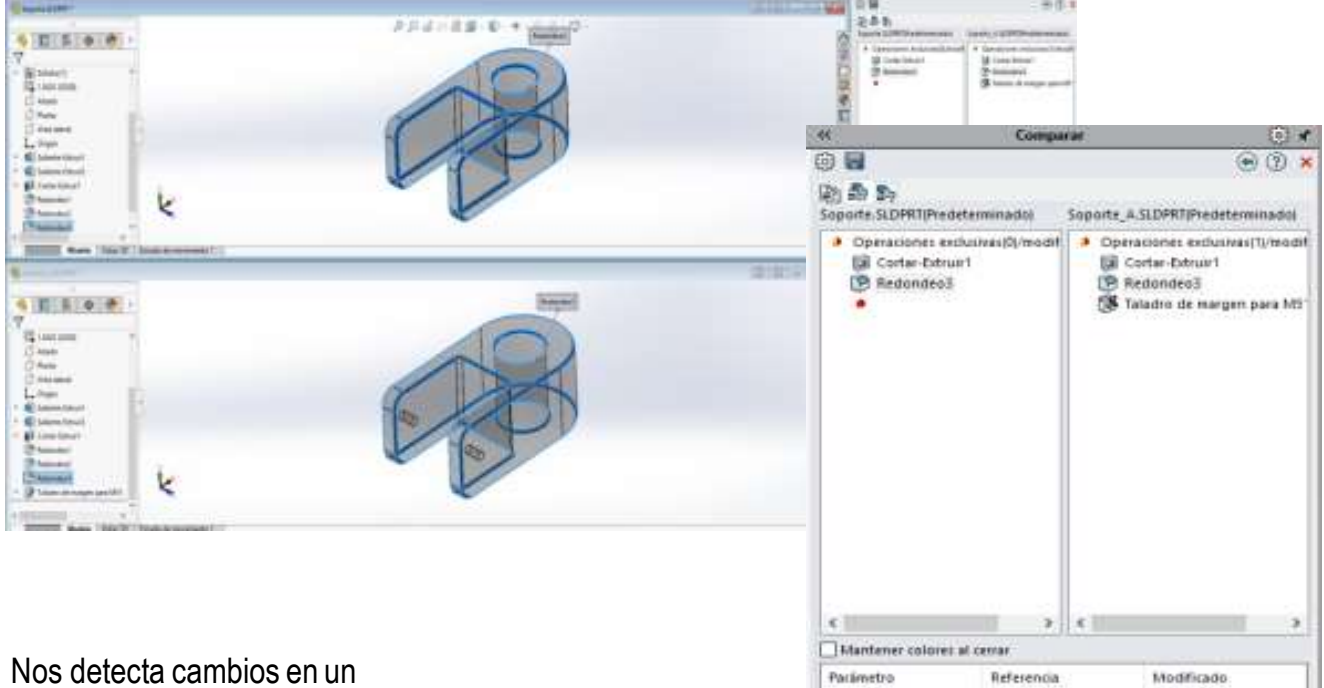

Nos detecta cambios en un redondeo, en un corte y en un taladro que en la primera versión no existe y en la segunda sí. Incluso nos representa los diferentes valores en la tabla inferior.

Por último, podemos **comparar la geometría** resaltando el volumen que hay de más y de menos en cada uno de ellos para visualizar gráficamente que es lo que ha cambiado:

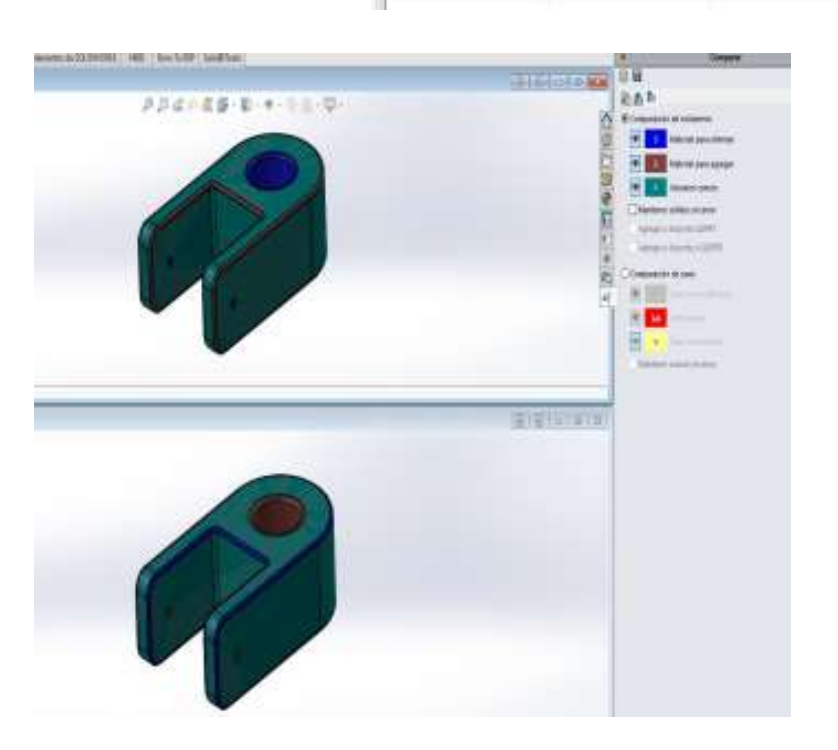

Radio

Geometria

Zmm

1.5mm

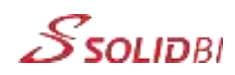